## Emailing flight logs from EasyPlan to EasyCockpit

Create your flight plan in EasyPlan.

In EasyPlan you can insert your Top of Climb/Top of Descent points which is not available in EasyCockpit

| £                                                                                                    |
|----------------------------------------------------------------------------------------------------|
| File Route/Aircraft Points Log Book Easy Cocလြုံး Export Help                                                        |
| 🖙 🗇 🖨 🌗 🔨 🥕 🔍 🔍 🔍 🛒 🛄 🖌 🖉 🖾 🖉 🖉 💭 FIR SIR 👭 11                                                                       |
| Flight Log Map Flight Plan   Aircraft Data   GPS Interface   Log Book   Tools   Units + Preferences   Test   Weather |
| Map View Vertical Navigation                                                                                         |
|                                                                                                    |

|                                                                                                    | _ |  |  |  |  |  |
|----------------------------------------------------------------------------------------------------|---|--|--|--|--|--|
| Flight Plan Name                                                                                                    | > |  |  |  |  |  |
| Enter a short descriptive name for this flight plan.<br>Shorter descriptions are easier to read on the<br>PocketPC or iPhone and Android phones. |   |  |  |  |  |  |
| EC - ZSABC FALA to FBSK                                                                                                    |   |  |  |  |  |  |
| Export To<br>iPhone, iPad or Android Device<br>PocketPC<br>EasyCockpit PC Version                                                                |   |  |  |  |  |  |
| OK Cance                                                                                                    | I |  |  |  |  |  |
|                                                                                                    |   |  |  |  |  |  |
|                                                                                                    |   |  |  |  |  |  |

Select EasyCockpit Tab on the toolbar.

Export flight plan to iPhone, iPad or Android device.

Tip: The flight plan name changes from an .ep1 extension to an .efp extension. In order to recognise and find the flightplan quickly, change the name and add a Prefix, e.g. EC

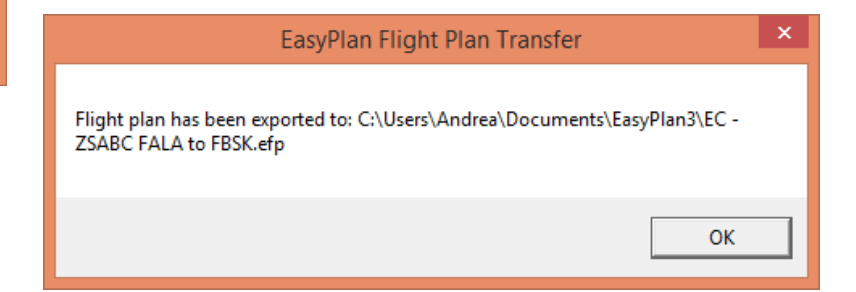

The flight plan is saved into the same directory as where your EasyPlan flight plans are saved: My Documents - EasyPlan3

| EC - ZSABC FALA to FBSK.efp             | 11/05/2015 14:17   | EFP File | 1 KB   |
|-----------------------------------------|--------------------|----------|--------|
| EC ZS Rxx - Lanseria Intl to Wonderboom | 23/01/2015 12:58   | EFP File | 1 KB   |
| EC ZU MCA - Eagles to Bethlehem.efp     | 27 02/2015 17:27   | EFP File | 1 KB   |
| EC ZU MCA - Overberg AFB Mil to Morni   | 15/08/2014 09:38   | EFP File | 1 KB   |
| J. CLOVE CONTRACTOR                     | 47 /05 /0040 07 54 | ED4 E1   | 0.4.VD |

Go to My Documents - EasyPlan3 and right click on the flight plan/log you want to send.

Select: SEND TO - then - MAIL RECIPIENT. This will open your email browser with a new email with the flight plan as an attachment. Insert the email address which is active on your Mobile Device.

| 4       |        | Open with                                              | AT2      | File                       | 934 KB         |  |
|---------|--------|--------------------------------------------------------|----------|----------------------------|----------------|--|
| r<br>Jł |        | Samsung Network PC Fax                                 | P1 F     | ile                        | 26 KB          |  |
|         | ~      |                                                        | -P1 File |                            | 27 KB<br>26 KB |  |
|         | e      | Scan with ESET NOD32 Antivirus                         |          | ile                        |                |  |
|         |        | Advanced options                                       | RT F     | ile                        | 1 KB           |  |
|         |        | hare with                                              |          | nge Certifica              | 2 KB           |  |
|         |        | Add to archive<br>Add to "EC - ZSABC FALA to FBSK.zip" | - «cha   | nge Certifica              | 2 KB<br>2 KB   |  |
|         |        |                                                        | onfi     | guration sett              |                |  |
|         |        |                                                        | licro    | soft Office E              | 269 KB         |  |
|         |        | Send to                                                |          | Compressed (zipped) folder |                |  |
|         |        | Cut                                                    |          | Desktop (create            | shortcut)      |  |
|         |        | Сору                                                   |          | Documents                  |                |  |
|         |        |                                                        | -        | Fax recipient              |                |  |
| 1       |        | Create shortcut                                        | 2        | Mail recipient             |                |  |
| n       | Delete |                                                        | 3        | Skype                      |                |  |
| ۲       |        | Rename                                                 |          | TeamViewer                 |                |  |
| U       |        | Properties                                             |          | DVD RW Drive (H:)          |                |  |

In EasyCockpit, open your emails, click on the attachment. This will save the flight log into the correct directory on your Mobile Device. In EasyCockpit, open "FPL" Flightplan tab and select "load flight plan" to open the flightlog/flightplan.